### HOW DO I ACCESS OPEN ENROLLMENT?

Go to the Hofstra Portal at <u>my.hofstra.edu</u> and log in using your network credentials.

| 🕖 HOFSTRA UNIVER | RSITY.               |                       |           |
|------------------|----------------------|-----------------------|-----------|
|                  | Username: Password:  |                       |           |
|                  | LOGIN                |                       |           |
|                  | Reset your password  | Activate Account      | 1941a N/2 |
| MASS MARK        | View Parent Services | Online Payment Center |           |
|                  | 1 Carl Maria         | 125                   |           |

In the 'My HR' section, click the '+' to expand the section.

| Student Success Center | + |
|------------------------|---|
| My HR                  | + |
| Mail                   | + |

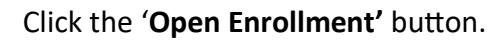

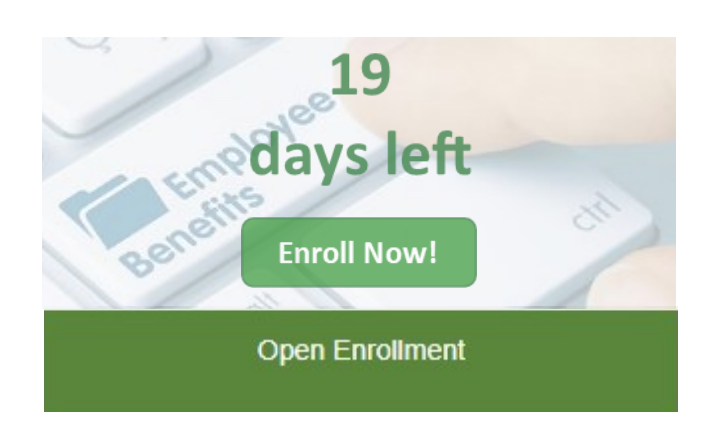

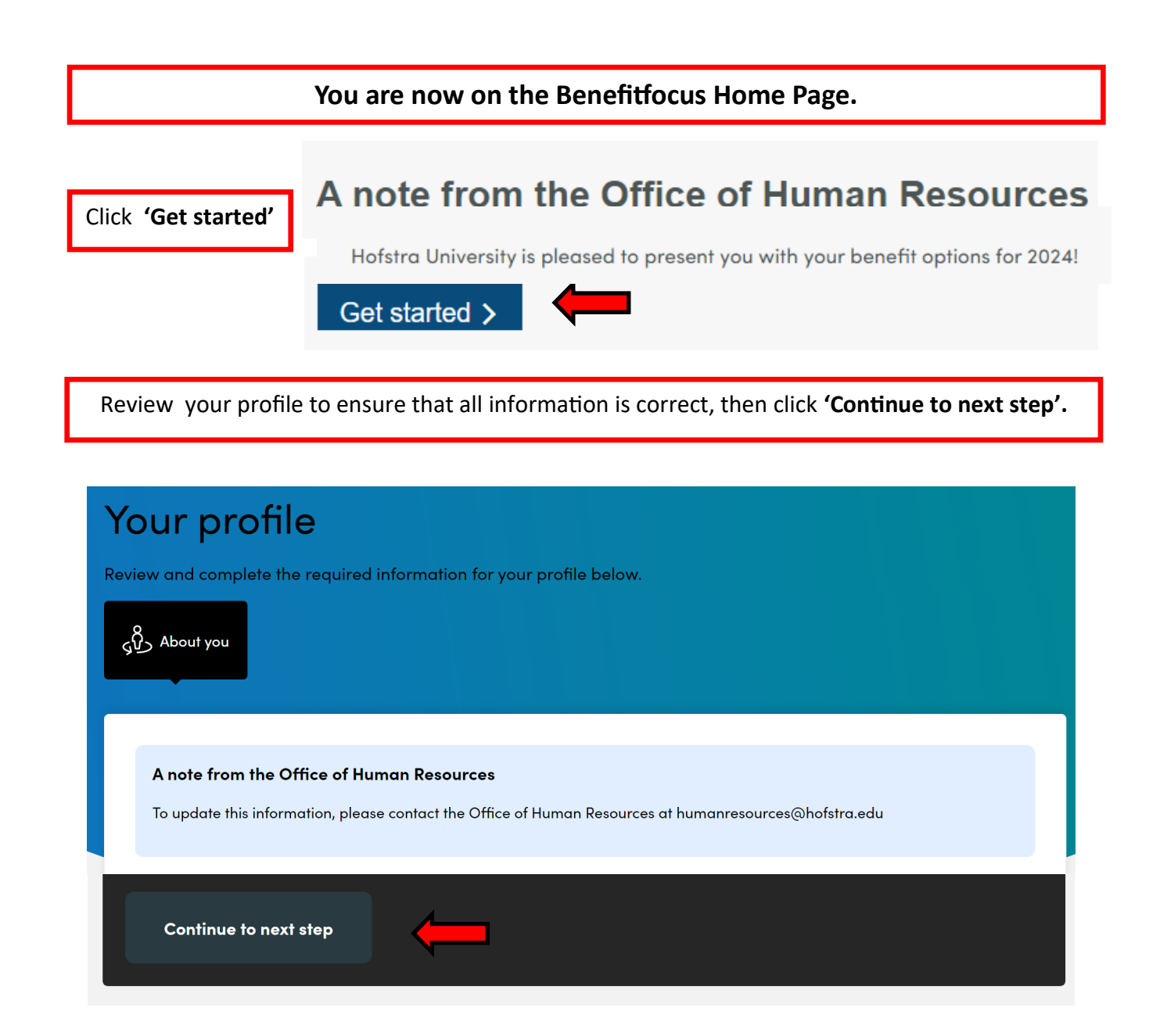

If applicable, add eligible dependents that you will enroll onto your health plan, then click 'Next'.

# Before you enroll in benefits

Do you need to add any dependents to your profile?

Note: You'll also be able to add dependents and select who you want to cover when you enroll in or edit your benefits.

Add Dependent

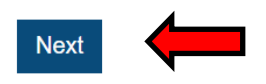

If you elect to enroll an eligible dependent onto your health plan for the first time, you will be able to upload documentation to verify your relationship after you submit your open enrollment elections.

#### TIAA Supplemental 403(b) Plan

If you are electing to participate in the TIAA Supplemental 403(b) plan for the first time, go to <u>TIAA.org/enrollnow</u> and register with **Plan Code 101953** to select your investments and beneficiaries.

#### Supplemental Life Insurance

If you are newly electing Supplemental Life Insurance, prior to coverage being approved by the carrier, Evidence of Insurability (EOI) will be required. If you are currently enrolled in the benefit, you may elect to increase your coverage by 1x your salary (up to the plan maximum) without requiring EOI. All additional amounts thereafter would require EOI. The Office of Human Resources will provide you with an EOI form after the open enrollment period ends.

#### Long-Term Disability

If you are newly electing or making a change to your Long-Term Disability coverage, EOI may be required.

**Follow the prompts to elect your benefits.** Whether you want to change your benefits or keep them the same as last year, it is still important that you carefully complete each step in the enrollment process to make sure all of your benefits are covered for the upcoming plan year. You will have to accept or decline all benefits being offered to complete your enrollment.

Please be aware that if you are currently enrolled in a Flexible Spending Account (FSA) you MUST re-enroll if you wish to contribute in 2024. Your 2023 healthcare and/or dependent care flexible spending elections <u>WILL NOT</u> rollover.

Don't forget to click **'Complete Enrollment'** after you have made all of your elections for 2024.

**Complete Enrollment** 

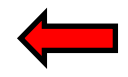

After completing Open Enrollment, click 'Benefit Summary Report' to review and print a copy of your benefit summary.

Congratulations you have finished selecting your benefits!

#### Helpful things to do right now

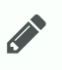

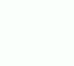

Write down your confirmation number: 30199772033-b1d20f

Review and print a copy of your Benefit Summary Report

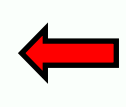

#### How to Upload Documentation to Verify Relationship of A Newly Enrolled Dependent

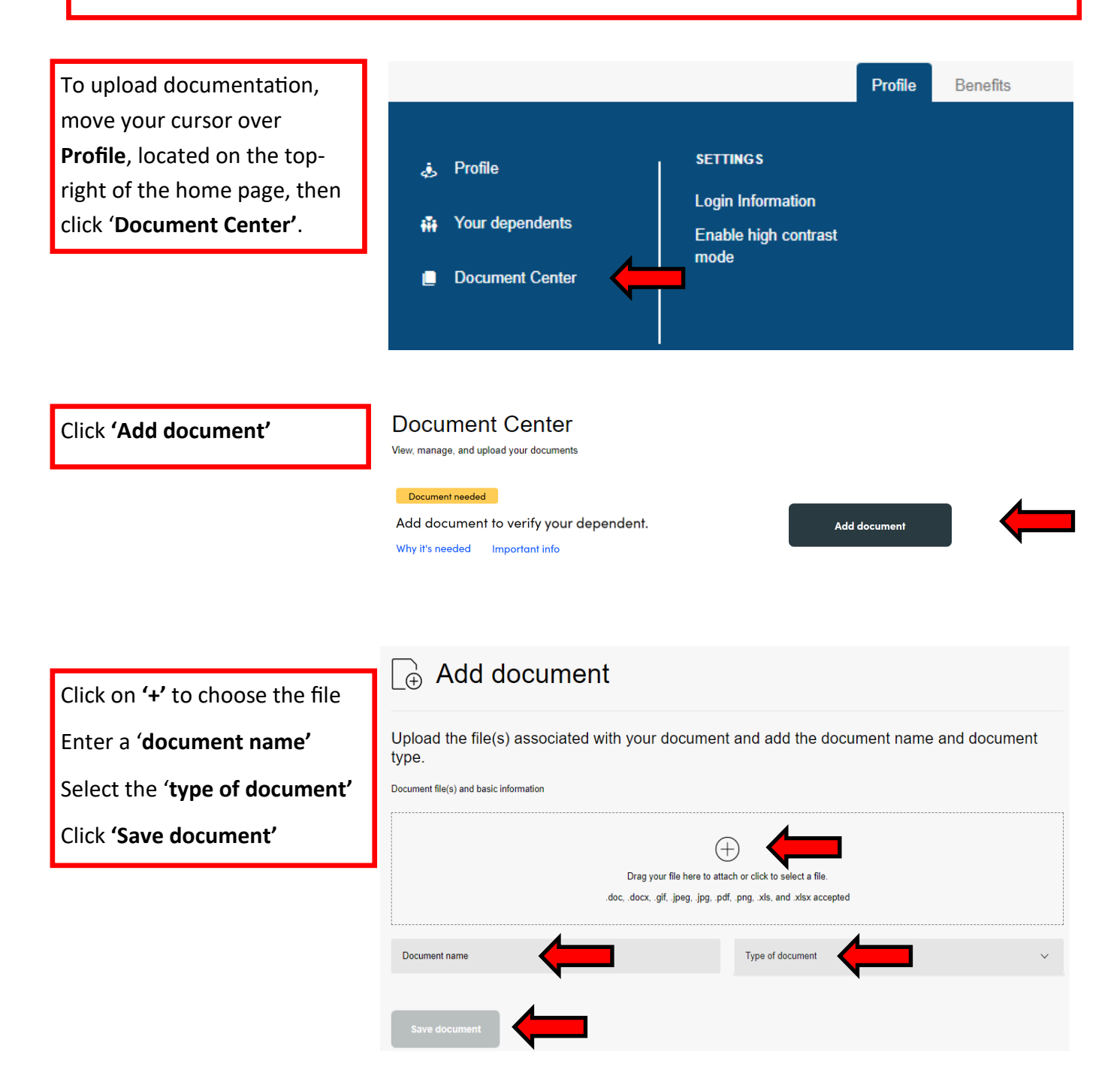

#### **Examples of eligible documentation**

- Marriage Certificate for spouse
- Birth Certificate/adoption paperwork for dependent child up to age 26

All documentation will be reviewed by the Office of Human Resources.

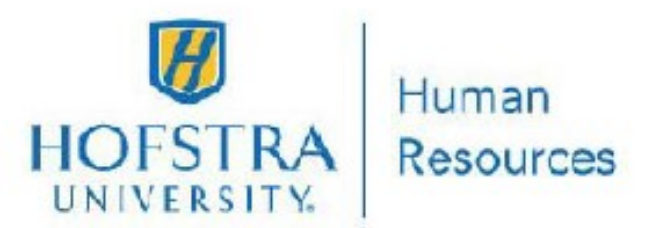

# Get the most out of your benefits whenever and wherever you are with the Benefitplace™ app!

## Download the app today!

- Install the Benefitplace<sup>™</sup> app from Google Play or the Apple App Store.
- 2. Enter the company ID shown below.
- Log into your benefits securely using the same username and password you use on your computer!

You can manage some of the most important things in life on your phone. Your benefits are no different!

- Enroll in your benefits
- View and update beneficiaries
- Update and elect Supplemental 403(b)

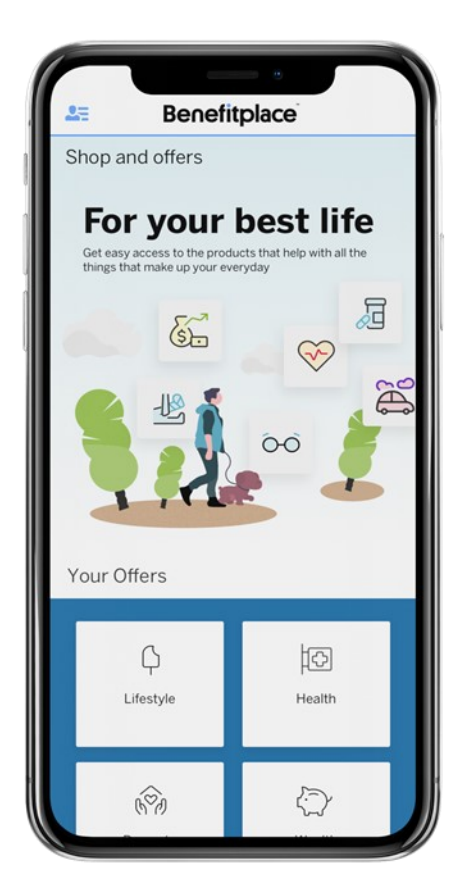

# Company ID: myhofstrabenefits

Contact the Office of Human Resources for benefits and open enrollment questions at <u>benefits@hofstra.edu</u> or (516) 463-6526